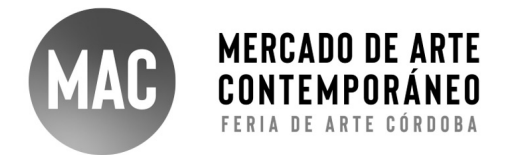

## Aplicación

### **MAC 2022**

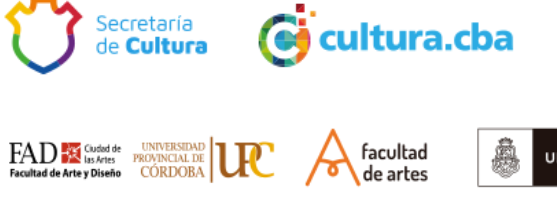

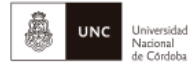

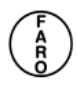

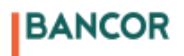

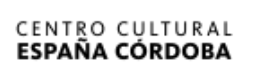

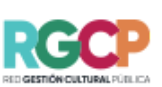

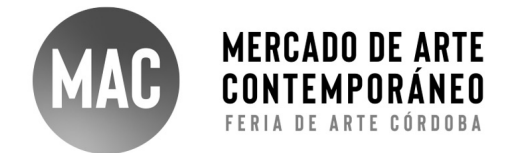

#### Nombre de la galería o proyecto

Reseña de la galería o proyecto aplicante (Máximo 1000 caracteres) Incluir breve descripción de la historia y actividad actual, artistas representados, exposiciones, ferias y acciones realizadas en los últimos 3 años que considere relevantes.

Escribir aquí (borrar este texto).

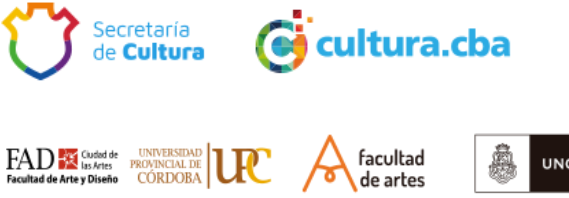

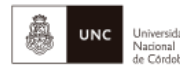

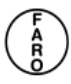

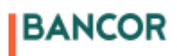

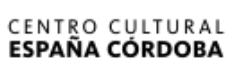

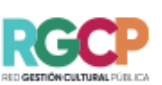

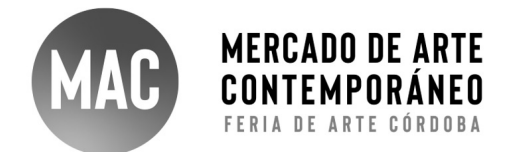

#### Breve explicación de la propuesta para MAC 2022 (Máximo 1000 caracteres)

Escribir aquí (borrar este texto).

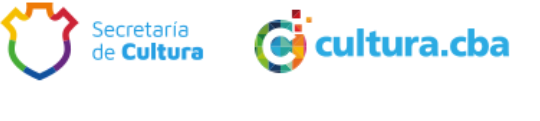

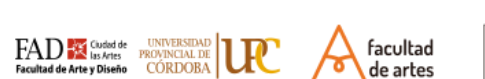

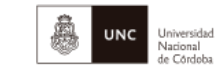

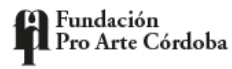

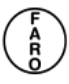

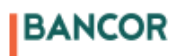

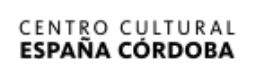

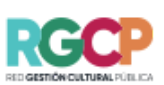

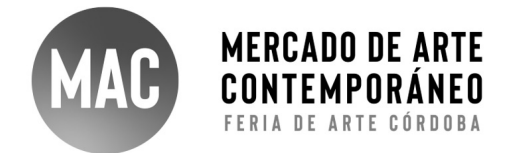

# Propuesta espacial a partir del modelo base "render del stand"

\*Descargar los archivos modelo correspondiente al tamaño de stand seleccionado en "Bases y Condiciones" y hacer un fotomontaje o diseño sobre la imagen de la propuesta para ser evaluada.

Insertar las dos imágenes con la propuesta de stand aquí (borrar este texto).

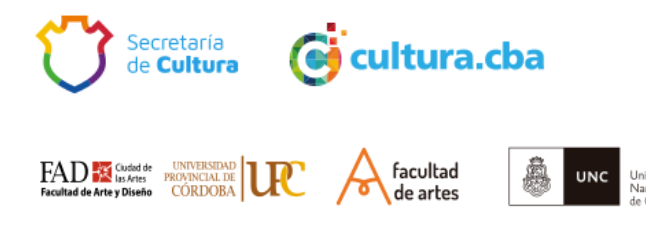

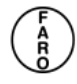

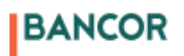

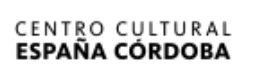

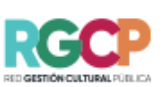

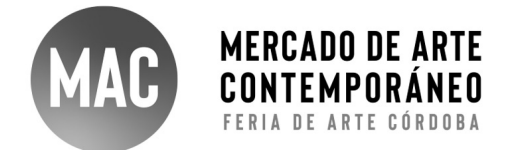

#### Imágenes de las obras

Incluir 3 obras por artista con su ficha técnica.

| Artista:    |
|-------------|
| Título:     |
| Año:        |
| Técnica:    |
| Materiales: |
| Medidas:    |

Aquí va la foto de la obra (borrar este texto)

| Artista:    |
|-------------|
| Título:     |
| Año:        |
| Técnica:    |
| Materiales: |
| Medidas:    |

Aquí va la foto de la obra (borrar este texto)

| Artista:    |
|-------------|
| Título:     |
| Año:        |
| Técnica:    |
| Materiales: |
| Medidas:    |

BANCOR

Aquí va la foto de la obra (borrar este texto)

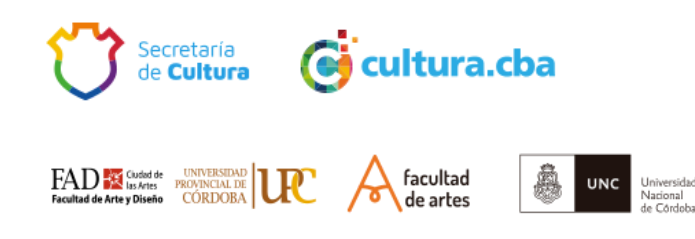

CENTRO CULTURAL ESPAÑA CÓRDOBA RGCP

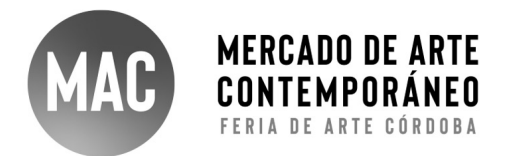

Artista: Título: Año: Técnica: Materiales: Medidas:

Aquí va la foto de la obra (borrar este texto)

Artista: Título: Año: Técnica: Materiales: Medidas:

Aquí va la foto de la obra (borrar este texto)

| Artista:    |
|-------------|
| Título:     |
| Año:        |
| Técnica:    |
| Materiales: |
| Medidas:    |

Aquí va la foto de la obra (borrar este texto)

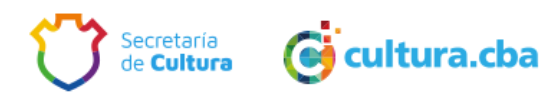

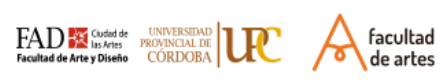

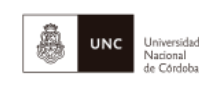

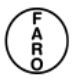

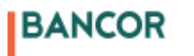

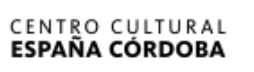

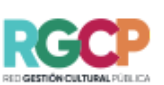

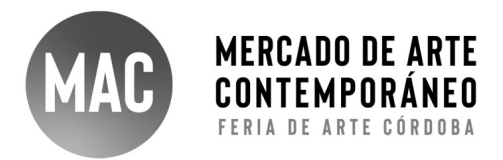

| Artista:    |
|-------------|
| Título:     |
| Año:        |
| Técnica:    |
| Materiales: |
| Medidas:    |

Aquí va la foto de la obra (borrar este texto)

Artista: Título: Año: Técnica: Materiales: Medidas:

Aquí va la foto de la obra (borrar este texto)

| Artista:    |
|-------------|
| Título:     |
| Año:        |
| Técnica:    |
| Materiales: |
| Medidas:    |

Aquí va la foto de la obra (borrar este texto)

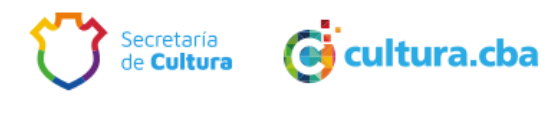

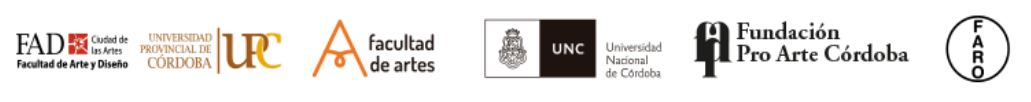

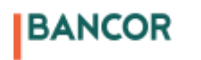

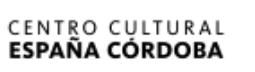

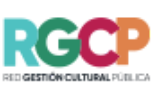

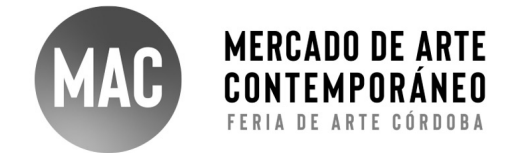

#### Exportar o Guardar en Formato PDF

Todas las aplicaciones deberán ser cargadas en formato PDF para mantener su inalterabilidad. Por lo tanto, este documento que acaba de llenar deberá ser guardado como formato PDF. Describimos en pocos pasos como hacerlo en Microsoft Word.

1. Una vez completado este documento con la información y fotografías deberá ir a Archivo / Guardar Como...

| Guardar como: 🔺                                                                         | plicación.docx                                                                                                    |     |
|-----------------------------------------------------------------------------------------|----------------------------------------------------------------------------------------------------|-----|
| Etiquetas:                                                                              |                                                                                                    |     |
| Ubicación:                                                                              | 🖹 Escritorio 🔹 🗸                                                                                                    |     |
| Ubicaciones en línea Formato del archivo                                                | ✓ Documento de Word (.docx)                                                                                                    |     |
| <b>Exportar o Guarar</b><br>Todas las aplicaciones de                                   | Formatos comunes<br>Documento de Word 97-2004 (.doc)<br>Plantilla de Word (.dotx)<br>Plantilla de Word 97-2004 (.dot)<br>Formato de texto enriquecido (.rtf)<br>Texto sin formato (.txt)<br>Página web (.html)<br>Página web, filtrada (.htm)                          | dar |
| llenar deberá ser guard.<br>Describimos en pocos p                                      | Formatos de exportación<br>PDF                                                                                                    |     |
| <ol> <li>Una vez completa<br/>fotografías deberá</li> <li>Seleccionar en for</li> </ol> | Formatos especiales<br>Documento habilitado con macros de Word (.docm)<br>Plantilla habilitada con macros de Word (.dotm)<br>Documento XML de Word (.xml)<br>Documento XML de Word 2003 (.xml)<br>Página web de un solo archivo (.mht)<br>Texto de OpenDocument (.odt) |     |

2. Seleccionar en formato PDF.

3. Una vez guardado, subirlo en el formulario de Aplicación.

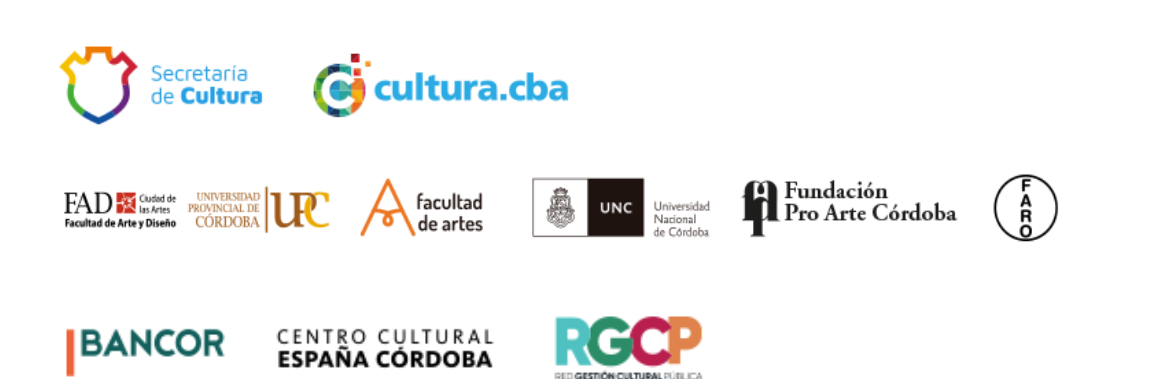